## ขั้นตอนการสมัครออนไลน์

## 1. ไปที่หน้าเว็บรับสมัครออนไลน์ <u>http://www.duckcms.com/cbschool/</u> คลิกที่ปุ่ม **สมัครเรียน**

2. คลิกที่ปุ่ม **รอบห้องทั่วไป หรือ รอบความสามารถพิเศษ** ที่นักเรียนต้องการสมัคร

- 3. กรอกข้อมูลหลักและเลือกประเภทที่ต้องการสมัคร จากนั้นคลิกที่ปุ่ม ไปต่อ
- 4. กรอกข้อมูลรองและแนบรูปถ่ายนักเรียนให้เรียบร้อย จากนั้นคลิกที่ปุ่ม **ไปต่อ**
- 5. **แนบเอกสาร**ตามที่กำหนด จากนั้นคลิกที่ปุ่ม **ไปต่อ**

 6. ตรวจสอบข้อมูลและหลักฐานให้เรียบร้อยอีกครั้งก่อนกดยืนยัน หากมีการแก้ไข ข้อมูลหรือเอกสารให้คลิกที่คำว่า แก้ไข และเมื่อตรวจสอบข้อมูลเรียบร้อยแล้ว คลิกที่ ปุ่ม ยืนยันข้อมูล

7. **การสมัครเสร็จสิ้น** และนักเรียนสามารถ**ตรวจสอบสถานะการสมัคร**ว่าเรียบร้อย หรือไม่ ได้ที่หน้า **รายชื่อผู้สมัคร** ซึ่งหากการสมัครได้รับการยืนยันจากคณะกรรมการ ตรวจหลักฐานแล้ว ที่ด้านหน้ารายชื่อของผู้สมัครจะปรากฏรหัสสอบ

นักเรียนสามารถตรวจสอบสถานะการสมัครและแก้ไขข้อมูลของตัวเอง ได้ที่หน้า<u>รายชื่อผู้สมัคร</u> หากหลักฐานส่วนใดไม่เรียบร้อยให้ดำเนินการ แก้ไขให้เร็วที่สุด <u>แต่หลังจากที่นักเรียนได้รับรหัสสอบแล้วหากต้องการ</u> <u>แก้ไขข้อมูลให้ติดต่อแอดมินเพื่อขอให้ดำเนินการแก้ไขให้</u>